# Vejledning til MIN SIDE

#### Indhold

| 1. | Registrering      | 1 |
|----|-------------------|---|
| 2. | Oversigt MIN SIDE | 5 |
| 3. | Opret begæring    | 6 |

#### 1. Registrering

Du skal bruge NemID login 3 gange i alt under registreringen!

• Vælg "MIN SIDE" på <u>www.udligningskontoret.dk</u>

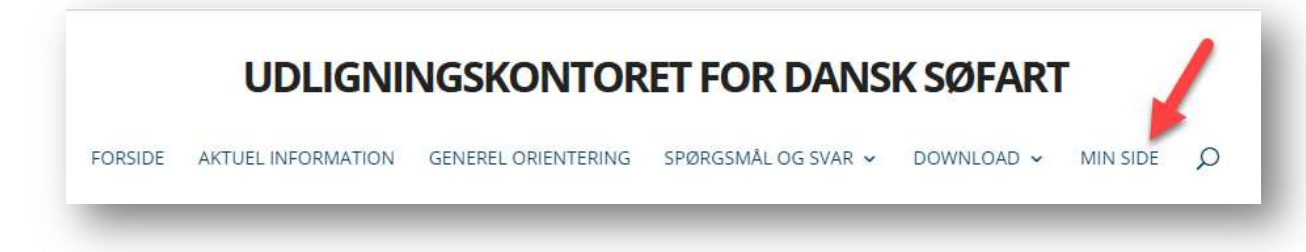

• Log ind med NemID (1. gang du skal bruge NemID-nøglekortet)

| Bruger-id   |          |   |
|-------------|----------|---|
| 1234567800  | 00       | ? |
| Adgangskod  | e        |   |
| •••••       |          | ? |
|             |          |   |
| Glemt adgan | igskode? |   |

• Indtast CPR-nummer uden bindestreg og tryk "Send"

|              | UDLIGNINGSKONTORET FOR DANSK SØFART                            |  |
|--------------|----------------------------------------------------------------|--|
| NDTAST CPR N | UMMER                                                          |  |
|              |                                                                |  |
| CPR nummer   | 123456780000                                                   |  |
| CPR nummer   | 123456780000 * CPR nummeret skal ikke indeholde bindestreg(-). |  |

• Indtast dine oplysninger: Feltet "Mail" er obligatorisk, da du skal anvende det link, du modtager fra os i forbindelse med registreringen

| Dine oplys          | ninger                                                |   | Folkeregisteroplysninger |  |
|---------------------|-------------------------------------------------------|---|--------------------------|--|
| Stilling            | SØFARENDE                                             | ~ | Navn                     |  |
| Rederi              | UKENDT REDERI                                         | ~ | c/o Navn                 |  |
| Mail*               | minmail@minmail.dk                                    |   | Vejnavn                  |  |
| M <mark>obil</mark> | 12345678                                              |   | Bynayn                   |  |
| Begæri              | ng sendes til rederi<br>kup alaktronisk kommunikation |   |                          |  |
| orisker<br>Fr       | ortryd Ondater profil                                 |   | Postnr.                  |  |
|                     |                                                       | - | Land                     |  |
| * Dette fel         | er obligatorisk                                       |   |                          |  |
| * Dette fel         | : er obligatorisk                                     |   | Note 1                   |  |
| * Dette fel         | : er obligatorisk                                     |   | Note 1                   |  |
| * Dette fel         | : er obligatorisk                                     |   | Note 1                   |  |

• Klik på "Opdater profil", hvorefter du bliver sendt videre til denne side:

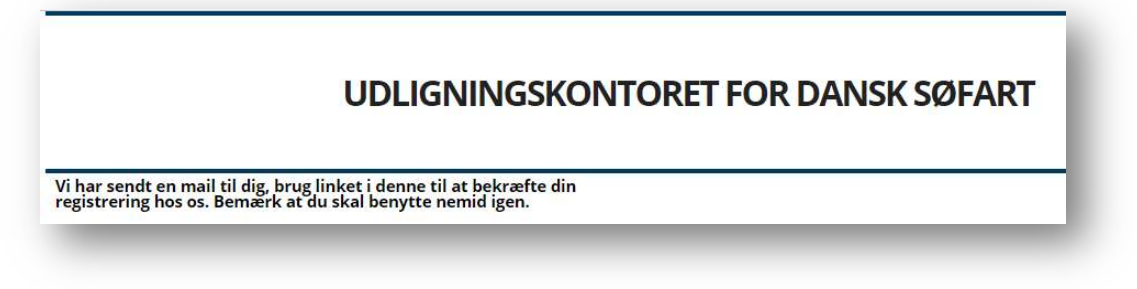

• Klik på linket i den mail, du modtager

| Udlianingskontoret <postmester@udlianingskontoret.dk></postmester@udlianingskontoret.dk>         | Svar | ≪ Svar til alle | → Videresend | •••      |
|--------------------------------------------------------------------------------------------------|------|-----------------|--------------|----------|
|                                                                                                  |      |                 | ti 16-03-20  | 21 14:45 |
| ine oplysninger hos Udligningskontoret er blevet ændret.                                         |      |                 |              |          |
| or at se og bekræfte ændringerne, klik her: <u>https://minside.udligningskontoret.dk/sfg?id=</u> |      |                 |              |          |
| ilsen,                                                                                           |      |                 |              |          |
| dligningskontoret for Dansk Søfart                                                               |      |                 |              |          |
| the second have been assumed by the Comparison Entrol Comparison land and the                    |      |                 |              |          |
| his email has been scanned by the symantec Email Security,cloud service.                         |      |                 |              |          |

• Login med NemID (2. gang du skal bruge NemID-nøglekortet)

• Sæt hak ved "Jeg accepterer hermed betingelserne for brugen af Udligningskontoret Online" og tryk "Godkend"

| Navn Stilling SØFARENDE                                                               |  |
|---------------------------------------------------------------------------------------|--|
| Stilling SØFARENDE                                                                    |  |
| Rederi                                                                                |  |
| UKENDT REDERI                                                                         |  |
| Mail                                                                                  |  |
| Aobil                                                                                 |  |
| Begæring sendes til rederi<br>Ønsker kun elektronisk kommunikation                    |  |
| (like er for at læse de generelle betingelser for brugen af Udligningskontoret Online |  |

- Log på igen med NemID (3. gang du skal bruge NemID-nøglekortet)
- Du er nu registreret korrekt og sikkert på hjemmesiden og kan slette mailen med linket.

#### 2. Oversigt MIN SIDE

• Under menupunktet "Profil" ses f.eks. en oversigt over de oplysninger, der er registreret

| (I) E W               | PROFIL BEGÆRINGER AFREGM                                  | INGER MIN KONTO LOGBOG LOG UD    |
|-----------------------|-----------------------------------------------------------|----------------------------------|
| ine oplysn<br>tilling | singer                                                    | Folkeregisteroplysninger<br>Navn |
| ederi                 | UKENDT REDERI                                             | c/o Navn                         |
| lail                  | and the set of the set                                    | Vejnavn                          |
| lobil                 |                                                           | Bynavn                           |
| E                     | Begæring sendes til rederi<br>Ønsker kun elektronisk post | Postnr.                          |
| Opda                  | ter profil                                                | Land                             |
| Ægtefælle<br>CPR      | e oplysninger                                             | Note 1                           |
| Navn                  |                                                           | Note 2                           |
| Mail                  |                                                           | Note 3                           |
|                       |                                                           |                                  |

#### 3. Opret begæring

• Klik på menupunktet "Begæringer"

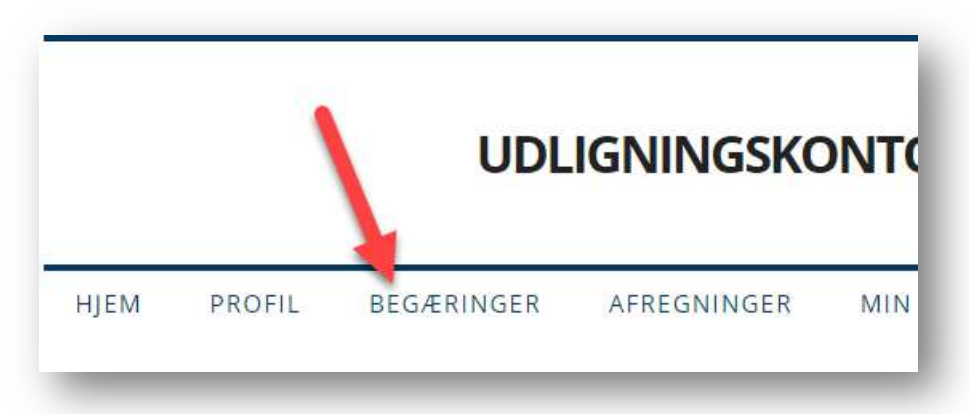

• Tryk "Ny begæring"

|          |              | UDL                | IGNINGSKO   | DN |
|----------|--------------|--------------------|-------------|----|
| HJEM     | PROFIL       | BEGÆRINGER         | AFREGNINGER | N  |
| legæring | er/kompensat | ionskort<br>gæring |             |    |
| 2022     |              |                    |             |    |

Ønskes én årlig udbetaling, behøver du ikke at udfylde med beløb – klik blot på knappen "Send"

|             |                             | UDL          | IGNINGSKO   | ONTORET                              | FOR DAN                               | ISK SØFART |
|-------------|-----------------------------|--------------|-------------|--------------------------------------|---------------------------------------|------------|
| HJEM        | PROFIL                      | BEGÆRINGER   | AFREGNINGER | MIN KONTO                            | LOGBOG                                | LOG UD     |
| Opret beg   | æring/kompe                 | nsationskort |             |                                      |                                       |            |
| Personlig i | ndkomst                     |              |             |                                      |                                       |            |
| Sømandsir   | ndkomst - DIS               |              | Sødage      | N                                    | /in indkomst                          | Ægtefælle  |
| Sømandsir   | ndkomst - DIS               | færgefart    |             |                                      |                                       |            |
| Sømandsir   | ndkomst - DA                | s            |             |                                      |                                       |            |
| Anden per   | sonlig indkon               | nst          |             |                                      | · · · · · · · · · · · · · · · · · · · |            |
| Ratepensi   | on                          |              |             |                                      |                                       |            |
| Kapitalind  | komst                       |              |             |                                      |                                       |            |
| Ligningsm   | æssige fradra               | g            |             |                                      |                                       |            |
| Børnepeng   | ge, ægtefælle               | bidrag       |             |                                      | 1                                     |            |
| Efterlønsb  | idrag <mark>og an</mark> de | et           |             |                                      | 9<br>1                                |            |
|             |                             |              |             |                                      | Fortryd                               | Send       |
| Ægtefælle   | oplysninger                 |              |             |                                      |                                       |            |
| CPR         |                             |              | *<br>ir     | CPR nummeret sk<br>ideholde bindestr | al ikke<br>eg(-).                     | · · · ·    |
| Navn        |                             |              |             |                                      |                                       | N 1        |
| Mail        |                             |              |             |                                      |                                       |            |
| Mobil       |                             |              |             |                                      |                                       |            |

- Hvis du ønsker a conto kompensation udbetalt sammen med lønnen, skal du skrive dage og beløb i felterne. Skatteåret går fra januar til december, hvorfor landindkomst i en del af året skal angives i feltet "Anden personlig indkomst". Renteudgifter / negativ netto kapitalindkomst skal angives med minus foran
- Tryk "Send" til sidst
- Begæringen åbner også automatisk op for de 3 seneste indkomstår. SKATs årsopgørelser er beregningsgrundlaget